## 2015

## Einrichten einer WLAN-Hotspot-Verbindung

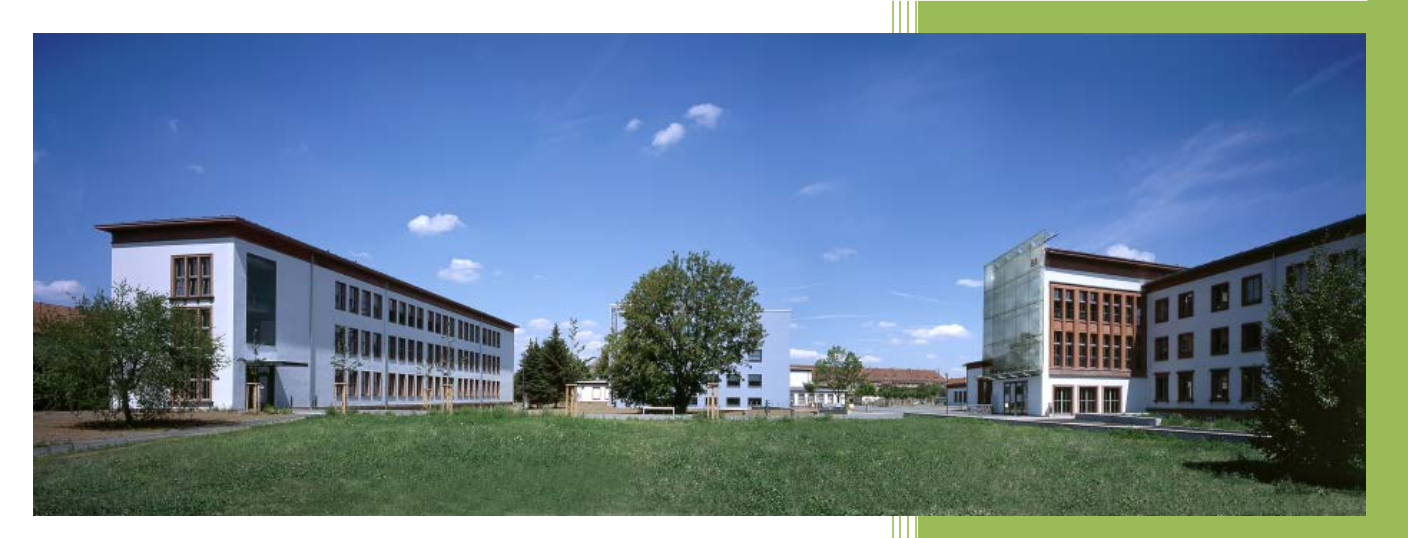

Voraussetzung ist ein gültiges Ticket für das Hotspot-Netzwerk.

© Staatliche Studienakademie Riesa 11.02.2015

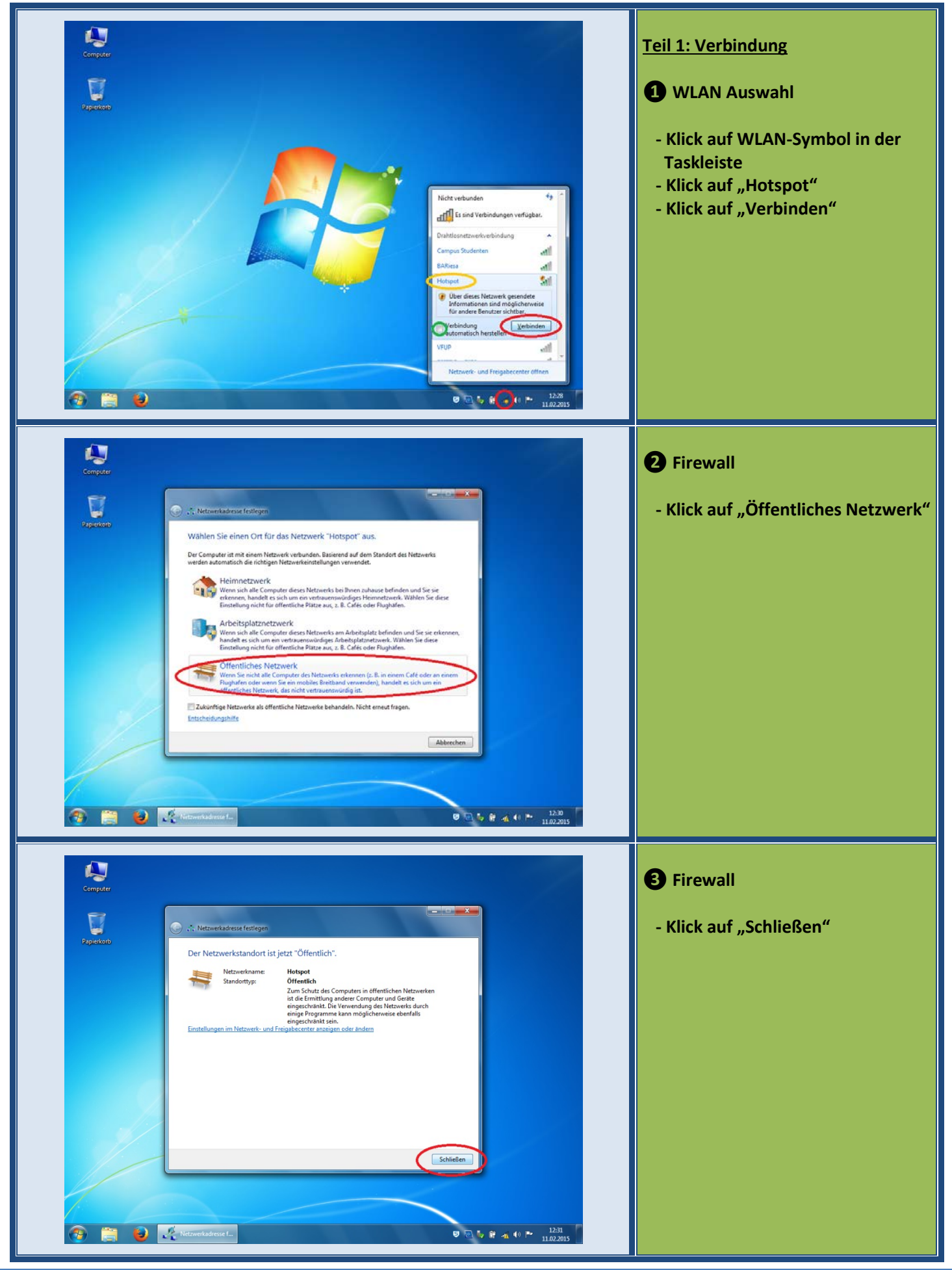

Staatliche Studienakademie Riesa

**Anleitung Einrichtung Hotspot** 

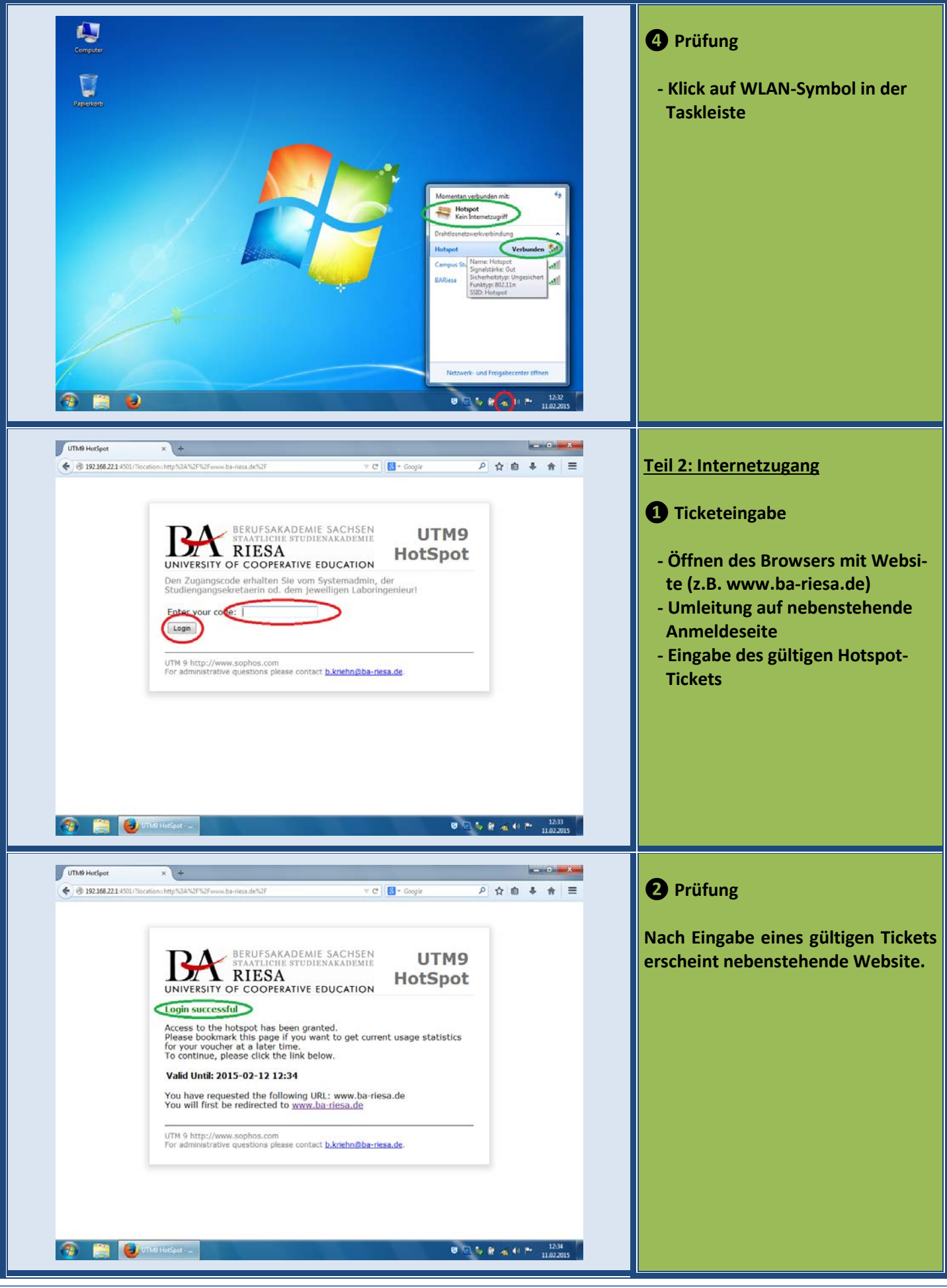

Staatliche Studienakademie Riesa

**Anleitung Einrichtung Hotspot**